## Esclareça a Finalidade do Endereço IP 203.0.113.x para a Interface de Gerenciamento de FTD

### Contents

Introdução Pré-requisitos Requisitos Componentes Utilizados Informações de Apoio Caminho do tráfego de gerenciamento em implantações de interface de gerenciamento convergente Verificação Conclusão Referências

## Introdução

Este documento descreve o endereço IP 203.0 .113.x mostrado na saída de alguns comandos no Secure Firewall Threat Defense (FTD).

Pré-requisitos

Requisitos

Conhecimento básico do produto.

**Componentes Utilizados** 

As informações neste documento foram criadas a partir de dispositivos em um ambiente de laboratório específico. Todos os dispositivos utilizados neste documento foram iniciados com uma configuração (padrão) inicial. Se a rede estiver ativa, certifique-se de que você entenda o impacto potencial de qualquer comando.

As informações neste documento são baseadas nestas versões de software e hardware:

• Defesa Segura de Segmento de Firewall (FTD) 7.4.x, 7.6.x. gerenciado pelo FDM (Secure Firewall Device Manager) ou pelo FMC (Secure Firewall Management Center).

## Informações de Apoio

Após o upgrade do software para as versões 7.4.x ou 7.6.x, você poderá observar as alterações relacionadas ao endereço IP da interface de gerenciamento:

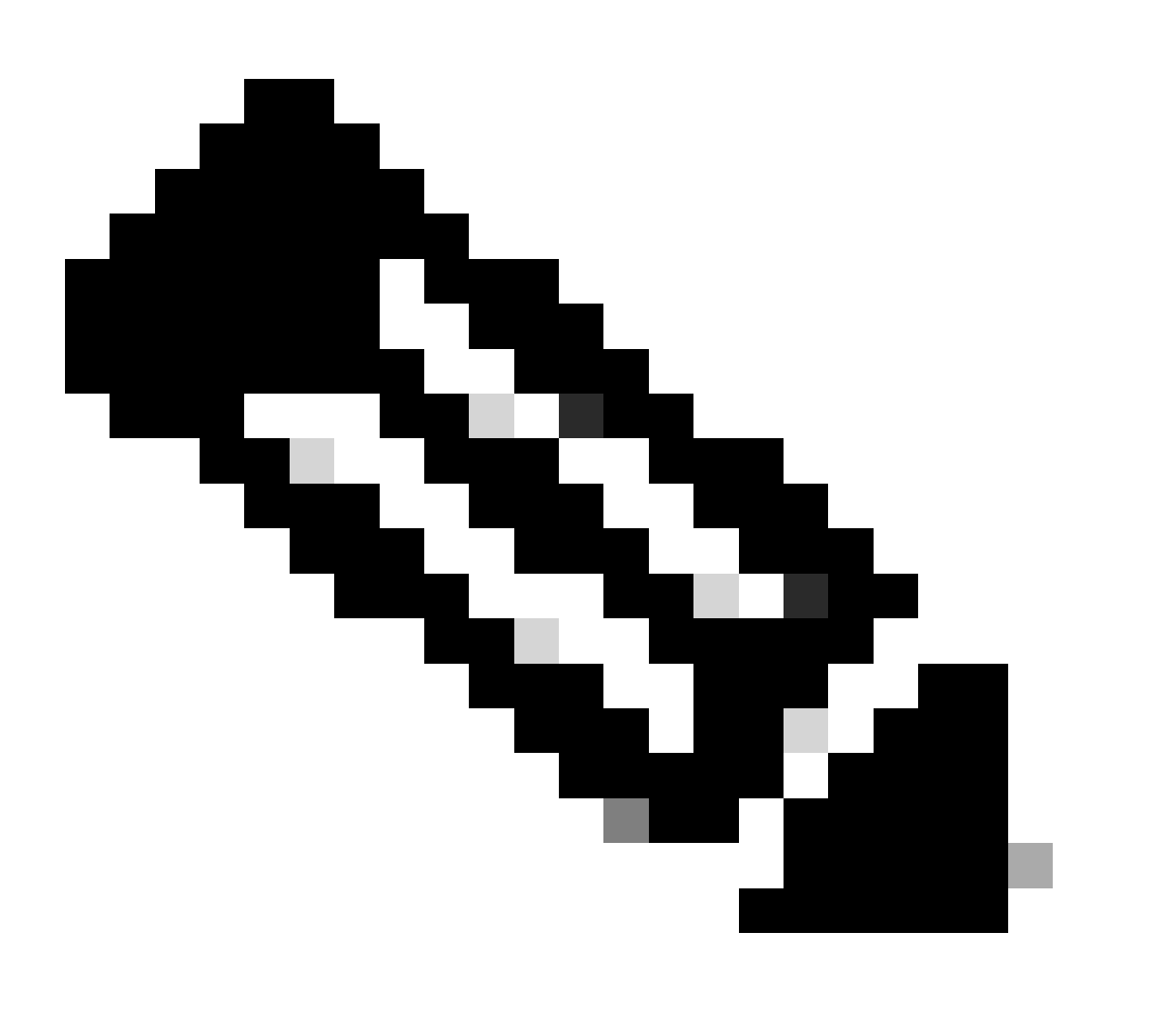

Note: As saídas neste artigo são relevantes para FTDs gerenciados pelo FMC quando a interface de acesso do gerente não é uma interface de dados e FTDs gerenciados pelo FDM quando a opção "Usar Gateways Exclusivos para a Interface de Gerenciamento" não está configurada.

Nos casos em que uma interface de dados é usada para o acesso do gerenciador, alguns detalhes como o caminho do tráfego de gerenciamento ou a saída do comando show network diferem.

Consulte a seção "Alterar a Interface de Acesso do Gerente de Gerenciamento para Dados" no Capítulo: Configurações do dispositivo no Guia de configuração do dispositivo do Cisco Secure Firewall Management Center, 7.6 e na seção "Configurar a interface de gerenciamento" no capítulo: Interfaces no Guia de configuração do gerenciador de dispositivos do Cisco Secure Firewall, versão 7.6.

 O endereço IP é 203.0.113.x, embora não tenha sido configurado manualmente. Este é um exemplo de saída do FTD executado em todas as plataformas, exceto no Firepower 4100/9300:

| <#root>                                                                                                    |                    |         |         |        |        |          |
|----------------------------------------------------------------------------------------------------|--------------------|---------|---------|--------|--------|----------|
| >                                                                                                    |                    |         |         |        |        |          |
| show nameif                                                                                                    |                    |         |         |        |        |          |
| Interface                                                                                                    | Name               |         | Securi  | ty     |        |          |
| Management1/1                                                                                                    | management         |         | 0       |        |        |          |
|                                                                                                    |                    |         |         |        |        |          |
|                                                                                                    |                    |         |         |        |        |          |
| >                                                                                                    |                    |         |         |        |        |          |
| show interface ip brief                                                                                                    |                    |         |         |        |        |          |
| Interface                                                                                                    | IP-Address         | OK?     |         | Method | Status | Protocol |
| Management1/1                                                                                                    | 203.0.113.130      | YES     |         | unset  | up     | up       |
|                                                                                                    |                    |         |         |        |        |          |
| >                                                                                                    |                    |         |         |        |        |          |
|                                                                                                    |                    |         |         |        |        |          |
| show interface Management                                                                                                    |                    |         |         |        |        |          |
|                                                                                                    |                    |         |         |        |        |          |
| interface managements/i "management", is up, time protocol is up                                                                                         |                    |         |         |        |        |          |
| Hardware is en_vtun rev00, DLY 1000 usec<br>Input flow control is unsupported, output flow control is unsupported<br>MAC address 0053.500.2222, MTU 1500 |                    |         |         |        |        |          |
| IP address 203.0                                                                                                    | .113.130, subnet m | ask 255 | .255.25 | 5.248  |        |          |

>
show running-config interface Management 1/1
!
interface Management1/1
management-only
cts manual
propagate sgt preserve-untag

policy static sgt disabled trusted

security-level 0

A interface de gerenciamento do FTD executado no Firepower 4100/9300:

| <#root>                        |                                                       |               |               |          |
|--------------------------------|-------------------------------------------------------|---------------|---------------|----------|
| >                              |                                                       |               |               |          |
| show nameif                    |                                                       |               |               |          |
| Interface<br>                  | Name                                                  | Se            | ecurity       |          |
| Ethernet1/1                    | management                                            |               | 0             |          |
|                                |                                                       |               |               |          |
| >                              |                                                       |               |               |          |
| show interface ip              | brief                                                 |               |               |          |
| Interface<br>                  | IP-Address                                            | OK?           | Method Status | Protocol |
| Ethernet1/1                    | 203.0.113.130                                         | YES           | unset up      | up       |
|                                |                                                       |               |               |          |
| >                              |                                                       |               |               |          |
| show interface man             | agement                                               |               |               |          |
|                                |                                                       |               |               |          |
| Interface Ethernet             | 1/1 "management", is up,                              | , line prot   | cocol is up   |          |
| Hardware is Ethe<br>MAC addres | erSVI, BW 1000 Mbps, DLY<br>ss 0053.500.1111, MTU 150 | 10 usec<br>00 |               |          |
| IP address                     | 203.0.113.130, subnet n                               | nask 255.25   | 55.255.248    |          |

show running-config interface Ethernet 1/1

interface Ethernet1/1

management-only

nameif management

cts manual propagate sgt preserve-untag policy static sgt disabled trusted security-level 0

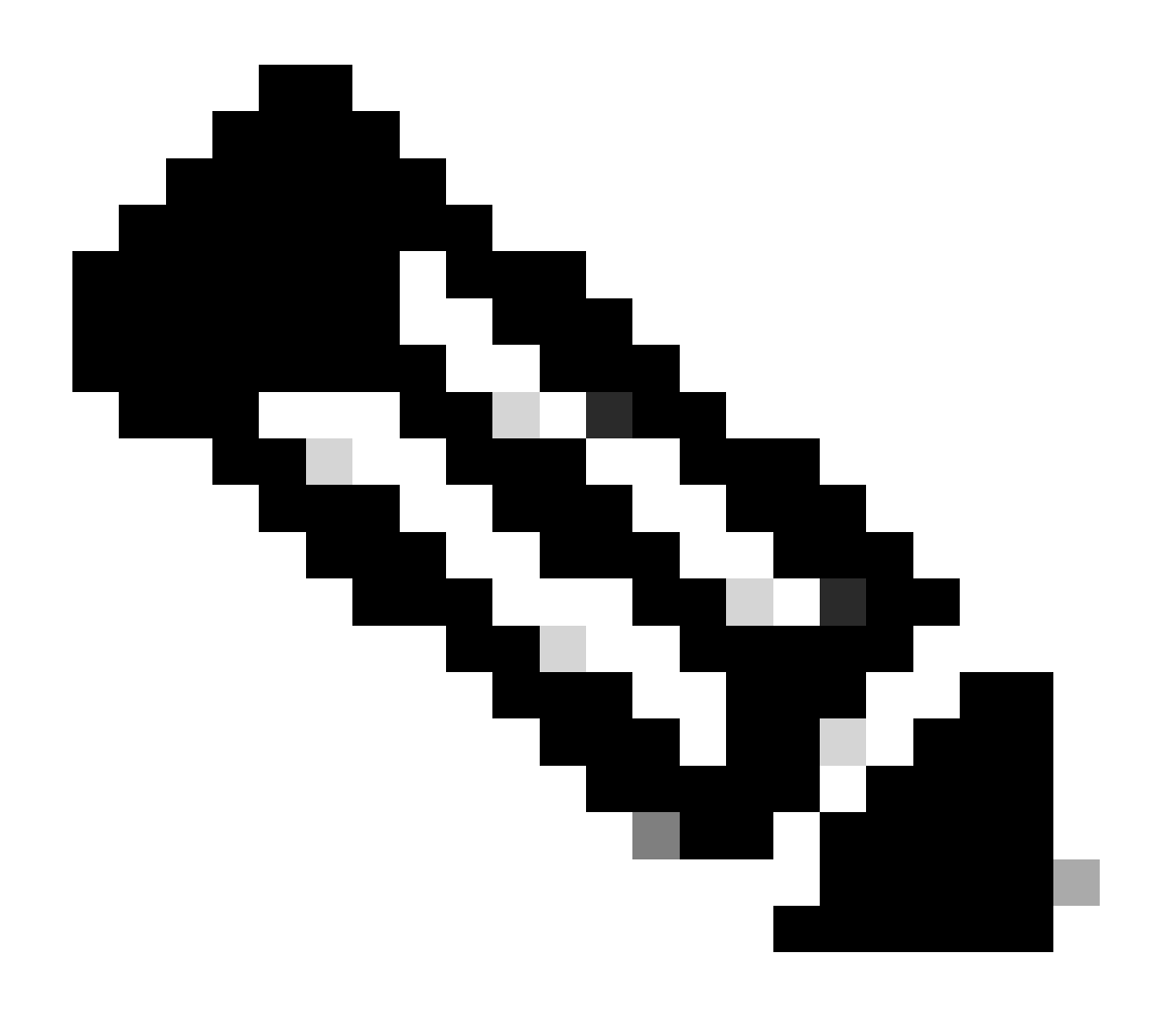

>

Note: No Firepower 4100/9300, você pode criar um Ethernetx/y dedicado como uma interface de gerenciamento personalizada para aplicativos, portanto, o nome da interface física é Ethernetx/y, não Managementx/y.

2. Esse endereço IP é diferente do endereço IP mostrado na saída do comando show network:

#### <#root>

>

show network

| ======[ System In           | fo              | ormation ]============                     |
|-----------------------------|-----------------|--------------------------------------------|
| Hostname                    | :               | firewall                                   |
| Domains                     | www.example.org |                                            |
| NS Servers : 198.51.100.100 |                 |                                            |
| DNS from router             | :               | enabled                                    |
| Management port             | :               | 8305                                       |
| IPv4 Default route          |                 |                                            |
| Gateway                     | :               | 192.0.2.1                                  |
| ·                           |                 |                                            |
| ======[ manage              | me              | ent0 ]==================================== |
| Admin State                 | :               | enabled                                    |
| Admin Speed                 | :               | sfpDetect                                  |
| Operation Speed             | :               | 1gbps                                      |
| Link                        | :               | up                                         |
| Channels                    | :               | Management & Events                        |
| Mode                        | :               | Non-Autonegotiation                        |
| MDI/MDIX                    | :               | Auto/MDIX                                  |
| MTU                         | :               | 1500                                       |
| MAC Address                 | :               | 00:53:00:00:00:01                          |
| [ IPv                       | 4               | ]                                          |
| Configuration               | :               | Manual                                     |
| Address                     | :               | 192.0.2.100                                |
| Netmask                     | :               | 255.255.255.0                              |
| Gateway                     | :               | 192.0.2.1                                  |
| 「 IP                        | ve              | 5 ]                                        |
| -<br>Configuration          | :               | Disabled                                   |

O endereço IP 203.0.113.x é atribuído à interface de gerenciamento como parte do recurso de interface de gerenciamento convergente (CMI) introduzido na versão 7.4.0. Especificamente, após o upgrade do software para a versão 7.4.x ou posterior, o software propõe a fusão das interfaces de gerenciamento e diagnóstico como mostrado na seção <u>Mesclar as interfaces de gerenciamento e diagnóstico</u>. Se a mesclagem for bem-sucedida, o nome da interface de gerenciamento se tornará management e receberá automaticamente o endereço IP interno 203.0.113.x.

# Caminho do tráfego de gerenciamento em implantações de interface de gerenciamento convergente

O endereço IP 203.0.113.x é usado para fornecer conectividade de gerenciamento a partir do mecanismo Lina e para redes de gerenciamento externas através da interface de gerenciamento0 do chassi da seguinte maneira. Essa conectividade é essencial nos casos em que você configura serviços Lina, como syslog, resolução de nomes de domínio (DNS), acesso aos servidores de autenticação, autorização e contabilidade (AAA) e assim por diante.

Este diagrama mostra uma visão geral de alto nível do caminho do tráfego de gerenciamento do mecanismo Lina para a rede de gerenciamento externa:

| CMI management traffic path                     |                         |                                  |       |                                       |                                              |                       |
|-------------------------------------------------|-------------------------|----------------------------------|-------|---------------------------------------|----------------------------------------------|-----------------------|
| Lina management intf<br>Managementx/y or Ethx/y | <b>1</b><br>203.0.113.x | Default gateway<br>203.0.113.129 | Linux | Dynamic PAT<br>management0<br>x.x.x.a | to management0<br>Default gateway<br>x.x.x.b | Management<br>network |

Pontos principais:

management-only

1. O endereço IP 203.0.113.x com a máscara de rede /29 é configurado na interface com o nome management. Mas essa configuração não é visível na saída do comando show run interface:

```
<#root>
>
show interface Management
Interface Management1/1 "management", is up, line protocol is up
Hardware is en_vtun rev00, DLY 1000 usec
Input flow control is unsupported, output flow control is unsupported
MAC address bce7.1234.ab82, MTU 1500
IP address 203.0.113.130, subnet mask 255.255.255.248
...
show running-config interface Management 1/1
!
interface Management1/1
```

nameif management cts manual propagate sgt preserve-untag policy static sgt disabled trusted security-level 0

O gateway padrão da rede 203.0.113.129 é configurado na tabela de roteamento de gerenciamento. Essa rota padrão não é visível na saída do comando show route management-only sem argumentos. Você pode verificar a rota especificando o endereço 0.0.0.0:

<#root>

>

show route management-only

```
Routing Table: mgmt-only
Codes: L - local, C - connected, S - static, R - RIP, M - mobile, B - BGP
D - EIGRP, EX - EIGRP external, O - OSPF, IA - OSPF inter area
N1 - OSPF NSSA external type 1, N2 - OSPF NSSA external type 2
E1 - OSPF external type 1, E2 - OSPF external type 2, V - VPN
i - IS-IS, su - IS-IS summary, L1 - IS-IS level-1, L2 - IS-IS level-2
ia - IS-IS inter area, * - candidate default, U - per-user static route
o - ODR, P - periodic downloaded static route, + - replicated route
SI - Static InterVRF, BI - BGP InterVRF
```

>

show route management-only 0.0.0.0

Routing Table: mgmt-only Routing entry for 0.0.0.0 0.0.0.0, supernet Known via "static", distance 128, metric 0, candidate default path Routing Descriptor Blocks:

203.0.113.129, via management

Route metric is 0, traffic share count is 1

>

show asp table routing management-only

route table timestamp: 51 in 203.0.113.128 255.255.255.248 management

in 0.0.0.0 0.0.0.0 via 203.0.113.129, management

| out | 255.255.255.255 | 255.255.255.255 | management                    |
|-----|-----------------|-----------------|-------------------------------|
| out | 203.0.113.130   | 255.255.255.255 | management                    |
| out | 203.0.113.128   | 255.255.255.248 | management                    |
| out | 224.0.0.0       | 240.0.0.0       | management                    |
| out | 0.0.0.0         | 0.0.0.0         | via 203.0.113.129, management |
| out | 0.0.0.0         | 0.0.0.0         | via 0.0.0.0, identity         |

2. O endereço IP 203.0.113.129 está configurado no lado do Linux e é visível no modo especialista e atribuído a uma interface interna, por exemplo, tap\_M0:

<#root>

```
admin@KSEC-FPR3100-2:~$
```

ip route show 203.0.113.129/29

203.0.113.128/29 dev tap\_M0 proto kernel scope link src 203.0.113.129

3. No Linux, o endereço IP de gerenciamento do chassi é atribuído à interface management0. Este é o endereço IP visível na saída do comando show network:

<#root>

>

show network

| =========[ System In      | formation ]=============                    |
|---------------------------|---------------------------------------------|
| Hostname                  | : firewall                                  |
| Domains                   | : www.example.org                           |
| DNS Servers               | : 198.51.100.100                            |
| DNS from router           | : enabled                                   |
| Management port           | : 8305                                      |
| IPv4 Default route        |                                             |
| Gateway                   | : 192.0.2.1                                 |
| =================[ manage | ment0 ]==================================== |
| Admin State               | : enabled                                   |
| Admin Speed               | : sfpDetect                                 |
| Operation Speed           | : 1gbps                                     |
| Link                      | : up                                        |
| Channels                  | : Management & Events                       |
| Mode                      | : Non-Autonegotiation                       |
| MDI/MDIX                  | : Auto/MDIX                                 |
| MTU                       | : 1500                                      |

MAC Address : 00:53:00:00:00:01 -----[ IPv4 ]------Configuration : Manual : 192.0.2.100 Address : 255.255.255.0 : 192.0.2.1 Netmask Gateway -----[ IPv6 ]------Configuration : Disabled > expert admin@KSEC-FPR3100-2:~\$ ip addr show management0 15: management0: <BROADCAST,MULTICAST,PROMISC,UP,LOWER\_UP> mtu 1500 qdisc noqueue state UP group defaul link/ether 00:53:00:00:01 brd ff:ff:ff:ff:ff:ff inet 192.0.2.100 / 24 brd 192.0.2.255 scope global management0 valid\_lft forever preferred\_lft forever admin@KSEC-FPR3100-2:~\$ ip route show default

default via 192.0.2.1 dev management0

4. Existe uma PAT (conversão dinâmica de endereço de porta) na interface management0 que converte o endereço IP de origem para o endereço IP da interface management0. O PAT dinâmico é obtido pela configuração de uma regra iptables com a ação MASQUERADE na interface management0:

<#root>
admin@KSEC-FPR3100-2:~\$
sudo iptables -t nat -L -v -n
Password:
...

Chain POSTROUTING (policy ACCEPT 49947 packets, 2347K bytes)

| pkts | bytes target    | prot opt in | out source            | destination |
|------|-----------------|-------------|-----------------------|-------------|
| 6219 | 407K MASQUERADE | all *       | management0+ 0.0.0.0/ | 0.0.0/0     |

## Verificação

Neste exemplo, a CMI está ativada e, nas configurações da plataforma, a resolução DNS através da interface de gerenciamento está configurada:

<#root>

>

show management-interface convergence

management-interface convergence

>

show running-config dns

dns domain-lookup management

DNS server-group DefaultDNS DNS server-group ciscodns

name-server 198.51.100.100 management

dns-group ciscodns

As capturas de pacotes são configuradas nas interfaces de gerenciamento Lina, Linux tap\_M0 e management0:

#### <#root>

>

show capture

capture dns type raw-data interface management [Capturing - 0 bytes]

>

#### expert

admin@firewall:~\$

sudo tcpdump -n -i tap\_M0 udp and port 53

Password: HS\_PACKET\_BUFFER\_SIZE is set to 4. tcpdump: verbose output suppressed, use -v or -vv for full protocol decode listening on tap\_MO, link-type EN10MB (Ethernet), capture size 262144 bytes

>

#### expert

admin@firewall:~\$

sudo tcpdump -n -i management0 udp and port 53

Password: HS\_PACKET\_BUFFER\_SIZE is set to 4. tcpdump: verbose output suppressed, use -v or -vv for full protocol decode listening on managementO, link-type EN10MB (Ethernet), capture size 262144 bytes

Uma solicitação de eco ICMP para um FQDN (nome de domínio totalmente qualificado) de exemplo gera uma solicitação DNS do mecanismo Lina. A captura de pacotes no mecanismo Lina e na interface tap\_M0 do Linux mostra o endereço IP do iniciador 203.0.113.130, que é o endereço IP CMI da interface de gerenciamento:

#### <#root>

>

ping interface management www.example.org
Please use 'CTRL+C' to cancel/abort...
Sending 5, 100-byte ICMP Echos to 198.51.100.254, timeout is 2 seconds:
!!!!!
Success rate is 100 percent (5/5), round-trip min/avg/max = 120/122/130 ms

>

show capture dns

2 packets captured 1: 23:14:22.562303 203.0.113.130 .45158 > 198.51.100.100.53: udp 29 2: 23:14:22.595351 198.51.100.100.53 > 203.0.113.130 .45158: udp 45 2 packets shown admin@firewall :~\$ sudo tcpdump -n -i tap\_M0 udp and port 53 Password: HS\_PACKET\_BUFFER\_SIZE is set to 4. tcpdump: verbose output suppressed, use -v or -vv for full protocol decode listening on tap\_MO, link-type EN10MB (Ethernet), capture size 262144 bytes 23:14:22.570892 IP 203.0.113.130 .45158 > 198.51.100.100.53: 38323+ A? www.example.org. (29) 23:14:22.603902 IP 198.51.100.100.53 > 203.0.113.130 .45158: 38323 1/0/0 A 198.51.100.254(45)

As capturas de pacote na interface management0 mostram o endereço IP da interface management0 como o endereço IP do iniciador. Isso se deve ao PAT dinâmico mencionado na seção "Caminho de tráfego de gerenciamento em implantações de interface de gerenciamento convergente":

```
<#root>
admin@firewall:~$
sudo tcpdump -n -i management0 udp and port 53
Password:
HS_PACKET_BUFFER_SIZE is set to 4.
tcpdump: verbose output suppressed, use -v or -vv for full protocol decode
listening on management0, link-type EN10MB (Ethernet), capture size 262144 bytes
23:14:22.570927 IP
192.0.2.100
.45158 > 198.51.100.100.53: 38323+ A? www.example.org. (29)
23:14:22.603877 IP 198.51.100.100.53 >
192.0.2.100
.45158: 38323 1/0/0 A 198.51.100.254 (45)
```

## Conclusão

Se a CMI estiver habilitada, o endereço IP 203.0.113.x será automaticamente atribuído e internamente usado pelo software para fornecer conectividade entre o mecanismo Lina e a rede de gerenciamento externa. Você pode ignorar esse endereço IP.

O endereço IP mostrado na saída do comando show network permanece inalterado e é o único endereço IP válido que você deve chamar de endereço IP de gerenciamento do FTD.

## Referências

- Mesclar as Interfaces de Gerenciamento e Diagnóstico
- Guia de configuração de dispositivos do Cisco Secure Firewall Management Center, 7.6
- Guia de configuração do gerenciador de dispositivos do Cisco Secure Firewall, versão 7.6

#### Sobre esta tradução

A Cisco traduziu este documento com a ajuda de tecnologias de tradução automática e humana para oferecer conteúdo de suporte aos seus usuários no seu próprio idioma, independentemente da localização.

Observe que mesmo a melhor tradução automática não será tão precisa quanto as realizadas por um tradutor profissional.

A Cisco Systems, Inc. não se responsabiliza pela precisão destas traduções e recomenda que o documento original em inglês (link fornecido) seja sempre consultado.